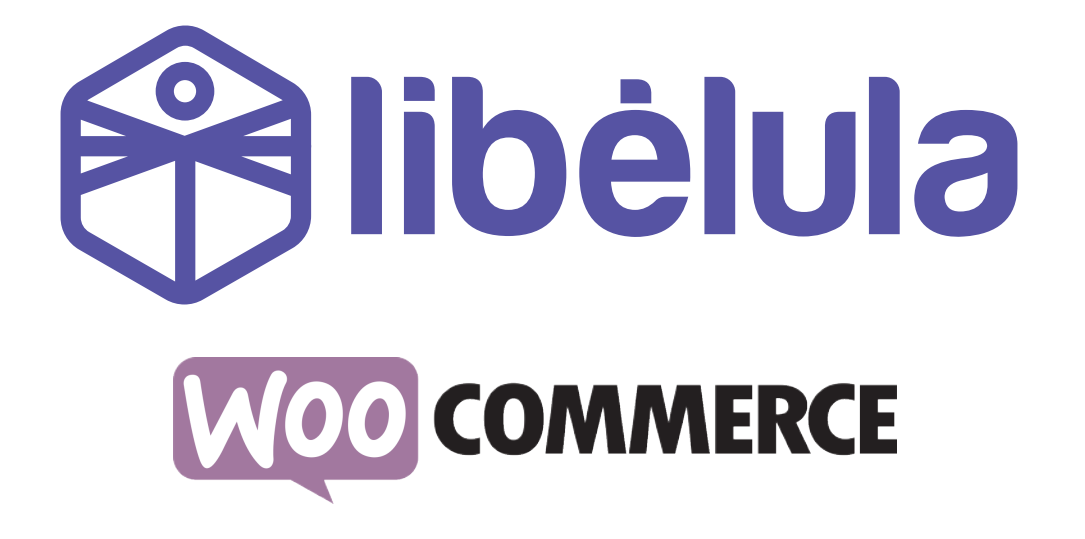

# GUÍA DE INSTALACIÓN DE PLUGIN WOOCOMMERCE

Versión 2.6 - noviembre 2024

ATC – Tarjetas de Débito/Crédito Visa y Mastercard
 QR SIMPLE – Código QR
 BCP Pagos – Botón

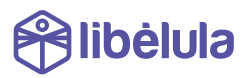

# INTRODUCCIÓN

Libélula es una pasarela multicanal de pagos en línea.

Esta guía está preparada para empresas que gusten utilizar el plugin de libélula desarrollado para Wordpress / WooCommerce.

Libélula actualmente cuenta con los siguientes canales de pago:

- > Cybersource Visa de ATC Tarjetas de Débito y Crédito de las marcas Visa y
- > Mastercard
- SimpleQR (vía BCP)
- 💊 Botón de pagos BCP
- S Tigo Money

Toda integración con nuevos canales de pago, se acoplarán de forma automática a la plataforma de Libélula y no implican ningún cambio en el

# **INSTALACIÓN DEL PLUGIN**

- 1. Descarga el último Plugin de nuestro
  - > Puedes descargar la versión más actualizada del plugin desde el

https://libelula.bo/woo.zip

2. Instala el plugin mediante la herramienta de upload en

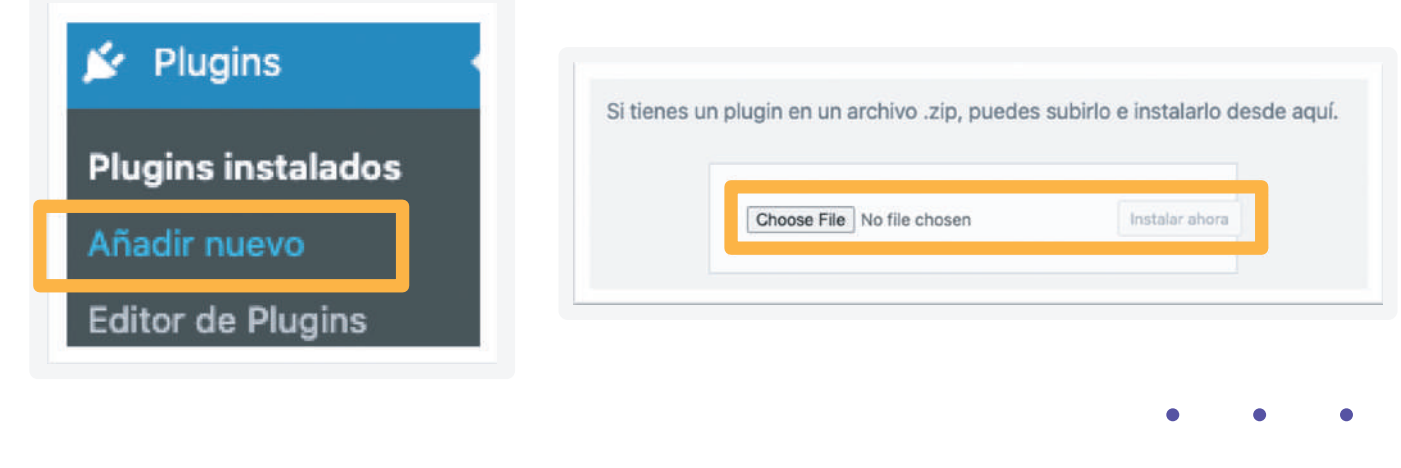

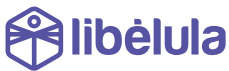

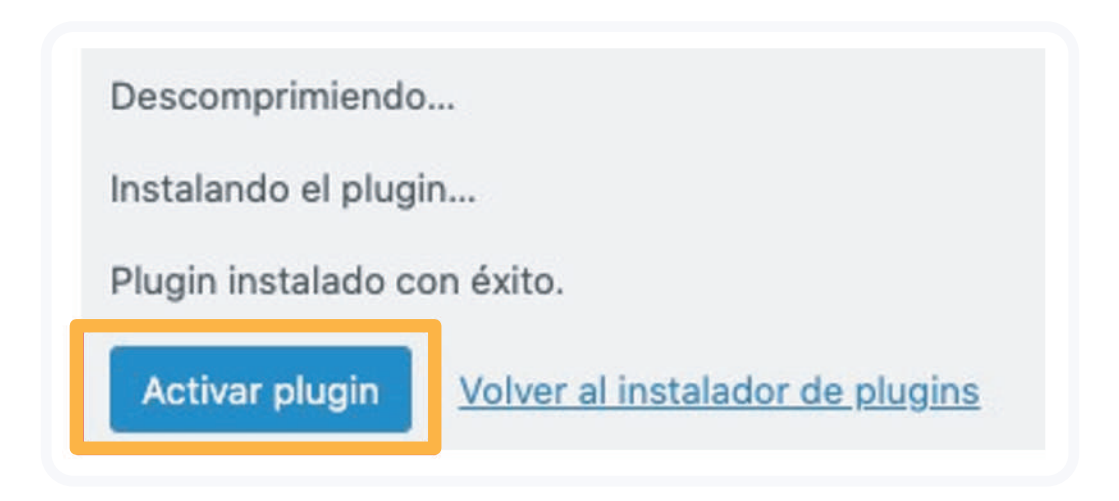

### 4. Ingresa a WooCommerce a

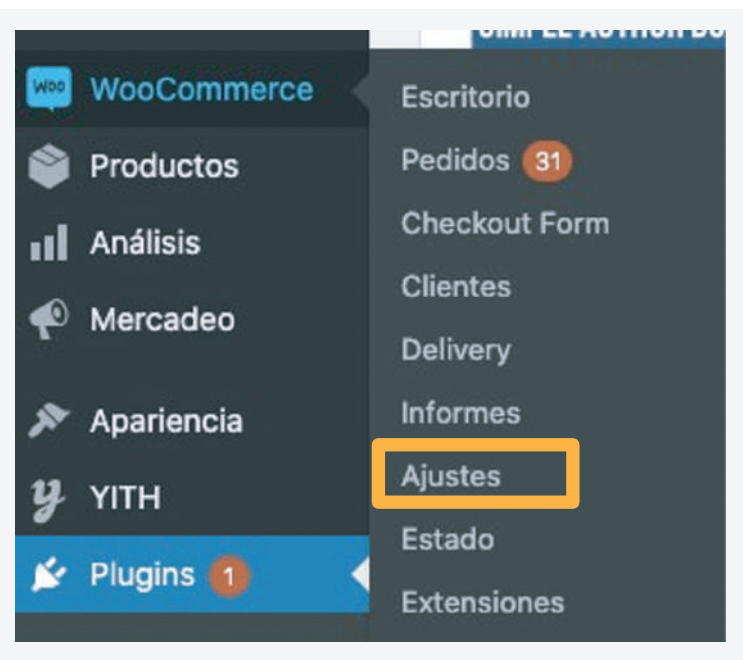

#### 5. Ingresa a

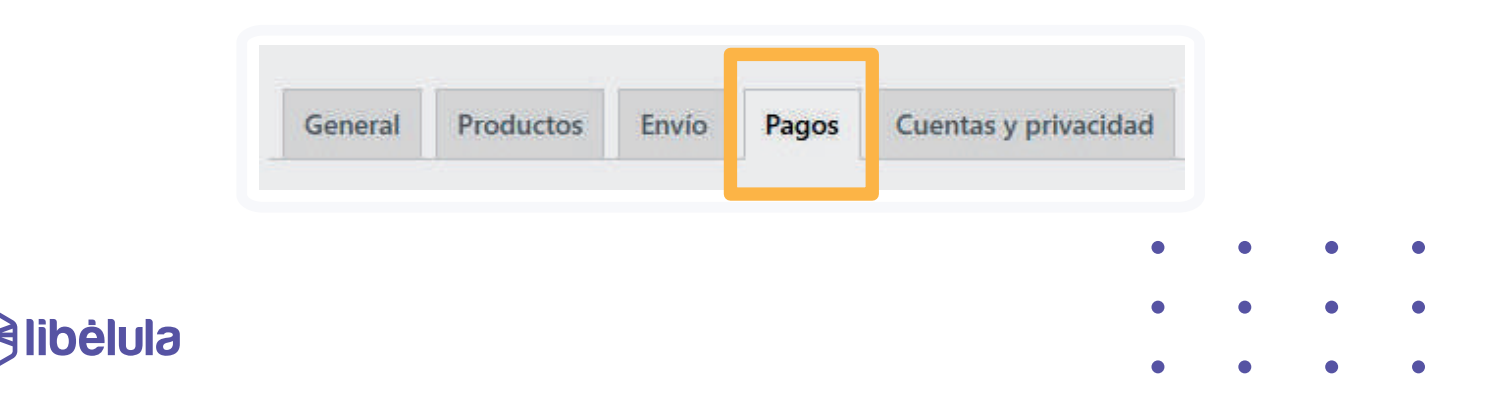

# 6. Ingresa el App Key

| Enable/Disable              | 🕑 Enable libélula                                           |  |  |  |  |  |  |
|-----------------------------|-------------------------------------------------------------|--|--|--|--|--|--|
| Emite factura               | No                                                          |  |  |  |  |  |  |
| Title                       | 0 Libélula                                                  |  |  |  |  |  |  |
| Order Status                | Completed                                                   |  |  |  |  |  |  |
| Description                 | Visa - Mastercard, QR Simple, Tigo Money y más              |  |  |  |  |  |  |
| Instructions                | 0                                                           |  |  |  |  |  |  |
| Арр Кеу                     | 11bb10ce-68ba-4af1-8eb7-4e6624fed729                        |  |  |  |  |  |  |
| Api Url                     | 9                                                           |  |  |  |  |  |  |
| Enable/Disable Nit          | Enable Nit                                                  |  |  |  |  |  |  |
| Enable/Disable Razon Social | Enable Razon Social                                         |  |  |  |  |  |  |
| Payment Gateway Logo        | Elegir archivo<br>Mo se eligió ningún archivo<br>Mibélulose |  |  |  |  |  |  |

Si no tienes un App Key de prueba, solicita uno a <u>soporte@todotix.com</u>

NOTA: Un app Key de prueba no debe ser usado en producción. Puedes solicitar más información vía WhatsApp 70621222.

## 7. Ingresa el Api URL

|                             |   | ) Enable libélula                              |   |  |  |
|-----------------------------|---|------------------------------------------------|---|--|--|
| Emite factura               |   | ۹o                                             | ~ |  |  |
| Title                       | 0 | ibélula                                        |   |  |  |
| Order Status                | 0 | Completed                                      | ~ |  |  |
| Description                 | 0 | /isa - Mastercard, QR Simple. Tigo Money y más |   |  |  |
| Instructions                | 0 |                                                |   |  |  |
| Арр Кеу                     | 0 | 11bb10ce-68ba-4af1-8eb7-4e6624fed729           |   |  |  |
| Api Url                     | • | nttps://api.libelula.bo/rest/deuda/registrar   |   |  |  |
| Enable/Disable Nit          | C | ) Enable Nit                                   |   |  |  |
|                             | C | Enable Razon Social                            |   |  |  |
| Enable/Disable Razon Social |   |                                                |   |  |  |

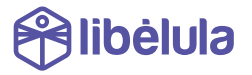

#### 8. Para la facturación

(Si no cuentas con servicio de facturación omite el paso)

| Productos             | Breve descripción del p                | Breve descripción del producto      |                                                                     |                              |       |  |
|-----------------------|----------------------------------------|-------------------------------------|---------------------------------------------------------------------|------------------------------|-------|--|
| odos los productos    | Datos del producto —                   | Producto simple                     | Virtual D                                                           | escargable 🗌 Suscripción     | A V * |  |
| Añadir nuevo producto | 🖌 General                              | Código SKU                          | código de impuestos                                                 | 0                            |       |  |
|                       | Inventario                             | GTIN UPC EAN SISEN                  |                                                                     | 9                            |       |  |
| Categorías            | . Επνίο                                |                                     |                                                                     |                              |       |  |
|                       | e <sup>®</sup> Productos<br>vinculados | Gestión de stock<br>Estado de stock | <ul> <li>Seguimiento de la cantidad de</li> <li>En stock</li> </ul> | existencias de este producto |       |  |
|                       | Atributos                              |                                     | () Agotado                                                          |                              |       |  |
|                       | o Avanzado                             |                                     | 🔘 En espera de pedido                                               |                              |       |  |
|                       | Copciones<br>personalizadas            | Se vende individualmente            | 🗍 Limite las compras a 1 artículo j                                 | porpedido 🛛                  |       |  |
|                       | Datos del producto                     |                                     |                                                                     |                              |       |  |

## Pasos para la facturación:

- 1. Ingresa a Productos dale click en todos los productos
- 2. Selecciona tu producto y dirigete al final de la página
- 3. Selecciona Inventory, en el SKU ingresa el código de producto registrado en impuestos

#### 9. Estas listo para realizar pruebas.

Por favor crea un producto de Bs. 8 para pruebas en dólares y otro de Bs. 1 para pruebas en moneda nacional.

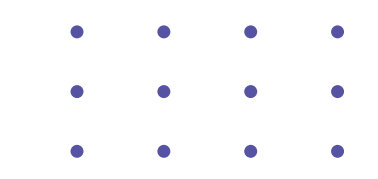

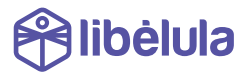